## ワードアートでアニメーション GIF を作ろう

- 色の変化するアニメーション GIF を作る(Word で色を変える) Word を起動 ワードアートを作成する。 作成したワードアートをコピーする。 コピーしたワードアートの色を変える。 必要数だけ、コピーと色の変更をする。 ファイル 名前を付けて保存 ・ファイルの種類を「Webページ(\*.htm; \*.html)」に変更 ・保存先(サークルではデスクトップ)、ファイル名は任意 保存先の「ファイル名.files」フォルダを開き、画像があることを確認 Word を閉じ、Giam でアニメーション GIF を作る
- 2. 色の変化するアニメーション GIF を作る(Giam からペイントで色を変える) Word を起動 ワードアートを作成する。 ワードアートは単色で作成する。「黒」は透過色と同じになるので使わないこと 名前を付けて保存する。((1) ~ ) Giam に画像を取り込み(必要数だけ、取り込みまたは Giam でコピー) 色を変えるコマをダブルクリックして、ペイントを起動 表示される「Giam ペイント編集中」ウィンドウは、閉じたり「中止」をしないこと ペイントで変更後、上書き保存 閉じる(必ず閉じること) 必要数を繰り返し( ~ ) Giam でアニメーション GIF を完成させる。
- 動きのあるアニメーション GIF を作る Word を起動 ワードアートを作成する 作成したワードアートをコピーする コピーしたワードアートを変形する ファイルの保存以降は(1) ~ と同じ

動きや色をどのように変化させるか考え、それぞれの方法を組み合わせて作りましょう。 「アニメーション GIF 作成ソフト Giam の使い方」を参照

以 上